Ver.2.1.0

# 運輸・運送業システム CONTORA

### 簡易サイト設定マニュアル

### 簡易サイト設定でできること

簡易サイト設定機能にて各種設定を行うだけで、簡単に『拠点の紹介』ページと『お見積 フォーム』を開設することが可能です。 新規顧客の獲得にぜひご活用ください。

なお、既にホームページをお持ちの場合は 拠点紹介ページやお見積フォームに自社ホーム ページをリンクさせることも可能です。 お見積フォームだけ・拠点の紹介ページだけと いう使い方も可能です。

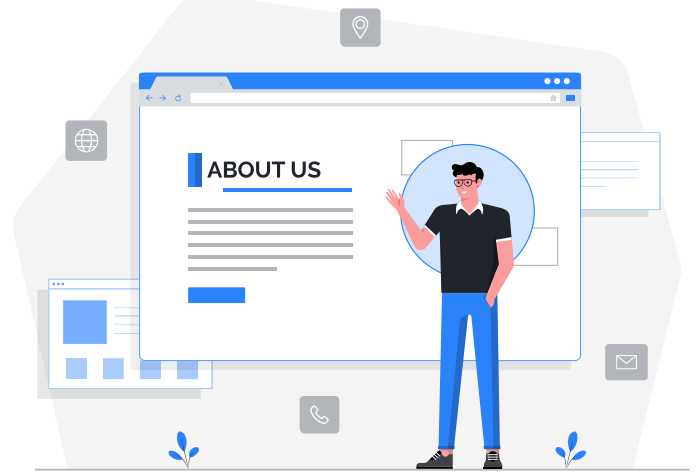

### 簡易サイト設定について

簡易サイト設定は、マスタメンテナンスメニュー内にございますので、使用するには【管理者】 権限以上のユーザにてログインしていただく必要がございます。

なお、簡易サイト設定にて『拠点の紹介』または『お見積フォーム』いずれかを有効化した際の URLはご契約毎に異なります。簡易サイト設定ページ内にサイトへアクセスするためのボタン を設けておりますので、そちらよりサイトをご確認ください。

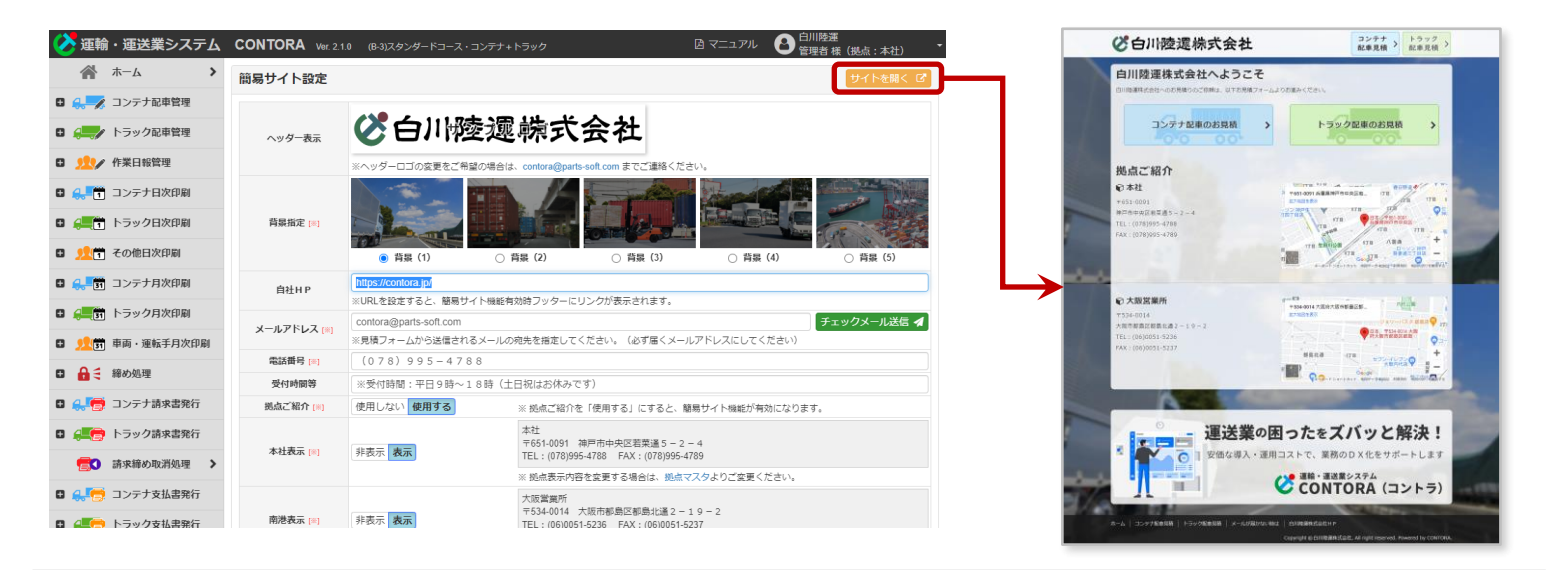

## 拠点ご紹介を使用するには?

拠点ご紹介を使用するには、簡易サイト設定内の『拠点ご紹介』を「使用する」へ変更し、表示 させたい拠点を「表示」へ変更してから、『更新する』ボタンにて設定内容を保存します。

|   |            |                                         | 受何時間等                 | ※受何時間:半日9時~18時(土日                      | 祝はお怀みぐり)                                                      |                            |                       |
|---|------------|-----------------------------------------|-----------------------|----------------------------------------|---------------------------------------------------------------|----------------------------|-----------------------|
| ٥ | <b>.</b> 🔁 | コンテナ請求書発行                               | 拠点ご紹介 [※]             | 使用しない 使用する                             | ※ 拠点ご紹介を「使用する」にすると                                            | 拠点ご紹介 [※]                  | 使用しない 使用する ※          |
| 0 | -          | トラック請求書発行                               | 本社表示 [8]              | <b>非表示</b> 表示                          | 本社<br>■651-0091 神戸市中央区若菜通 5 ·                                 | 本社表示 [**]                  | 非表示 <b>表示</b>         |
|   | <b>E</b> 0 | 請求締め取消処理 >                              | _                     |                                        | EL:(078)995-4788 FAX:(078)9<br>※ 拠点表示内容を変更する場合は、拠             |                            |                       |
| 0 | <b>.</b>   | コンテナ支払書発行                               |                       |                                        | 大阪営業所                                                         | 南港表示 [※]                   | 非表示 表示                |
| 0 | <b>.</b>   | トラック支払書発行                               | 南港表示 [※]              | <b>非表示</b> 表示                          | TEL:(06)0051-5236 FAX:(06)00                                  |                            |                       |
|   | <b>60</b>  | 支払締め取消処理 >                              |                       | 3                                      | ※ 拠点表示内容を変更する場合は、 救                                           |                            | *                     |
| 0 | <u>.</u>   | 車両・運転手分析                                | 稲美表示 [*]              | <b>非表示</b> 表示                          | 構美<br>〒651-0091 神戸市中央区若菜通 5 ·<br>TEL:(078)995-4788 FAX:(078)9 | 稲美表示 [※]                   | <b>非表示</b> 表示         |
| ٠ |            | コンテナ分析・推移表                              |                       | 3                                      | ※ 拠点表示内容を変更する場合は、拠                                            |                            | *                     |
| 0 |            | トラック分析・推移表                              | 追加キーワード               | ホームのハーンキーワート(復数指定                      | 時は半角カンマで区切ってください。                                             |                            |                       |
| - |            | 1 2 2 2 2 2 2 2 2 2 2 2 2 2 2 2 2 2 2 2 | (/\\{\_})             | ※簡易サイトのホームのページキーワードを指定したい場合のみご指定ください。  |                                                               |                            |                       |
| • | <b>-</b>   | マスタメンテナンス                               | デスクリプション<br>(ホーム) [※] | (ダミー)神戸市の運送会社『白川陸<br>ク運送を行っております。配車のご依 | §運株式会社』のサイトです。神戸・;<br>፳頼・お見積はこちらのサイトよりお                       | 大阪を中心に全国各所/<br>気軽にお申しつけくだる | への海上コンテナ輸送・トラッ<br>さい。 |
|   | L 得意;      | 先マスタ >                                  |                       | ※簡易サイトのホームのデスクリプション                    | をご指定ください。                                                     |                            |                       |
|   |            |                                         | コンテナ目結フォーム (※)        | 使用したい 使用する                             | ション二十日往フュールを「柿田オマ」                                            | にオスと 筋目せても雌                | 彩が方効にたります             |

※ 拠点ご紹介を使用するには、必ず1つ以上の拠点を「表示」させてください。

拠点ご紹介の表示では、「表示」対象となっている拠点の『拠点名(正式名)』または『拠点名』、

『拠点住所』、『拠点TEL』、『拠点FAX』が 表示されます。

また、『拠点住所』を基にGoogle Map が自動的に挿入されます。 拠点の住所・電話・FAX番号が変更と なった場合は、【拠点マスタ】のマスタ

メンテナンス画面より該当する項目を 修正してください。

<sup>※「</sup>拠点名」は「拠点名(正式名)」が空欄の時のみ 表示されます。

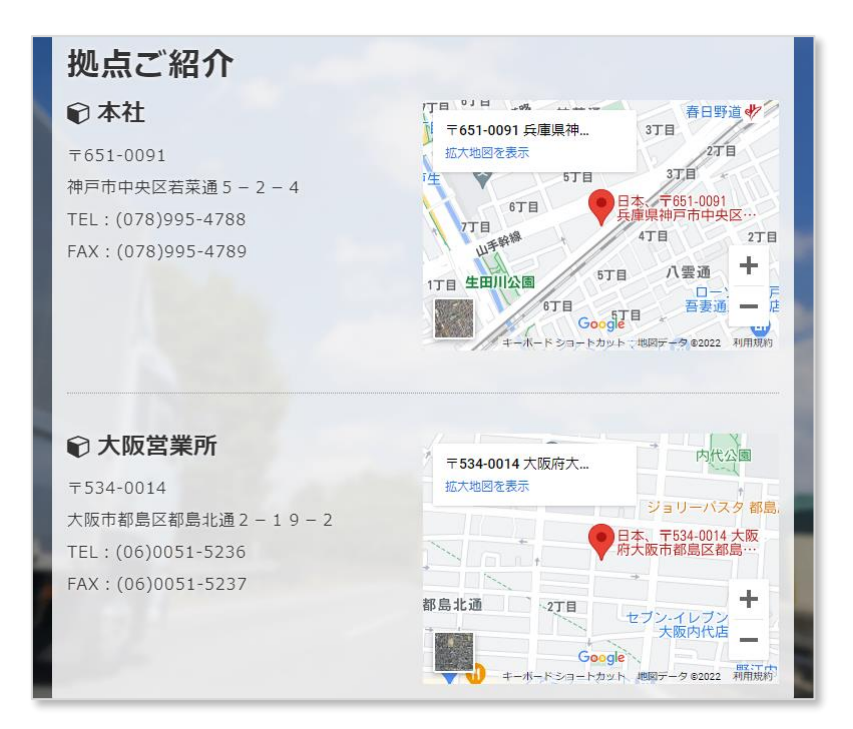

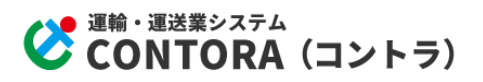

## コンテナ見積フォームを使用するには?

※コンテナ輸送ご契約のお客様のみ

コンテナ見積フォームを使用するには、簡易サイト設定内の『コンテナ見積フォーム』を「使用 する」へ変更します。

| └ 得意先マスタ      | > | (木一人) [**]                   | ※簡易サイトのホームのデスクリプションをご指定ください。                                                                                                    |
|---------------|---|------------------------------|----------------------------------------------------------------------------------------------------|
| └ 傭車先マスタ      | > | コンテナ見積フォーム [※]               | 使用しない 使用する ※コンテナ見積フォーム (※) 使用しない 使用する こなります。                                                                                                 |
| し 地名マスタ       | > | コンテナ用オプション                   | (ハノション全羅所)     (ハノション全解除)     □ 通行費    ハケート    作業員    作業科    □ MG料金    □ 入出庫料    □ 待機料    □ 沖ーシ    □ 保管科     □    □    □    □    □    □    □ |
| └ 積地・返却地プリセット | > |                              | <ul> <li>□ 体日料金 □ 時間外 □ 調整額 □ ₹-シャリンヴ</li> <li>※コンテナ見積フォームで表示したいオプションを選択してください。</li> </ul>                                                   |
| L 卸地プリセット     | > | 追加キーワード                      | コンテナ見積フォームのページキーワード(複数指定時は半角カンマで区切ってください)                                                                                                    |
|               |   | (コノナナ見検ノオーム)                 | ※コンテナ見積フォームのページキーワードを指定したい場合のみご指定ください。                                                                                                    |
| - 即道府県入力シート順  | 1 |                              | (ダミー)神戸市の運送会社『白川陸運株式会社』のコンテナ配車見積フォームです。コンテナ配車のお見積・お問い合わせは                                                                                    |
| L オプションマスタ    | > | テスクリプション<br>(コンテナ見積フォーム) [※] | こちらよりお気軽にどうぞ。                                                                                                    |
|               |   |                              | ※コンテナ見積フォームのデスクリプションをご指定ください。                                                                                                    |
| └ 運転手マスタ      | > | トラック見詰フォート 🕬                 | 体田1.ナハハ <b>体田すス</b> ※ トラック目装フォームを「体田オス」にオスレ 筋甲サイト郷彩が右がにたりキオ                                                                                  |

#### 次に、コンテナ見積フォームで表示させたいオプションヘチェックを入れます。

| 「得意先マスタート」                                                                        | (木一人) [**]                            | ※簡易サイトのホームのデスクリプションをご指定ください。                                                                                                    |
|-----------------------------------------------------------------------------------|---------------------------------------|----------------------------------------------------------------------------------------------------|
| └ 傭車先マスタ >                                                                        | コンテナ見積フォーム [※]                        | 使用しない 使用する ※ コンテナ見積フォームを「使用する」にすると、簡易サイト機能が有効になります。                                                                                                    |
| L 地名マスタ >                                                                         | コンテナ用オプション                            | 【オブション全選択】 【オブション全解除】<br>□ 通行費 □ スケール □ 作業貝 □ 作業料 □ MG料金 □ 入出庫料 □ 待機料 □ シャーシ □ 保管料<br>□ 佐日料金 □ 時間M □ 調整算 □ 2→シャリンガ                                                                                                    |
| └ 積地・返却地プリセット >                                                                   |                                       | <ul> <li>□ M L M L M L M M M M M M M M M M M M M</li></ul>                                                                                                    |
|                                                                                   |                                       |                                                                                                    |
| └ 卸地プリセット >                                                                       | 追加キーワード<br>(コンテナ見誌コォーム)               | コンテナ見積フォームのページキーワード(複数指)時は半角カンマで区切ってください)                                                                                                    |
| <ul> <li>卸地プリセット</li> <li>都道府県入カソート順</li> </ul>                                   | 追加キーワード<br>(コンテナ見積フォーム)               | コンテナ見積フォームのページキーワード(複数指)時は半角カンマで区切ってください)<br>※コンテナ見積フォームのページキーワードを指定したい場合のみご指定ください。                                                                                                    |
| <ul> <li>卸地プリセット</li> <li>都道府県入カソート順</li> <li>オプションマスタ</li> </ul>                 | 追加キーワード<br>(コンテナ見積フォーム)               | コンテナ見積フォームのページキーワード (複数相) 時は半角カンマで区切ってください)<br>※コンテナ見積フォームのページキーワードを指定したい場合のみご指定ください。<br>(パン、) 独立まの変体会社 3000時度またする社 3 コンニナロま見語コュー ( ホオ・コンニナロまのが見稿、が聞いるわせけ)<br>(パブション会選択) パブション会選択 ロック ( アオ・コンニナロまのが見稿、 か聞いるわせけ)                                             |
| <ul> <li>卸地プリセット</li> <li>都道府県入カソート順</li> <li>オプションマスタ</li> <li>運転手マスタ</li> </ul> | 追加キーワード<br>(コンテナ見積フォーム)<br>コンテナ用オプション | コンテナ見積フォームのページキーワード (複数指)時は半角カンマで区切ってください) ※コンテナ見積フォームのページキーワードを指定したい場合のみご指定ください。 (付2) 独市主へ変どを注 ?cpu時度性式を注: (コンニナ記書目語コューノ ホオ・コンニナ記書のお見待・お問いをわせけ) (ガブション全選択) 【オブション全解除】 通行費 2 パール ② 作業員 □ 作業料 □ MG料金 □ 入出庫料 □ 待機料 ② シャーシ □ 保管料 ○ 体日料金 □ 時間外 □ 調整額 ② ?ーシャリンク* |

※『オプション』をフォームへ表示させたくないときは、全オプションのチェックを外してください。

最後にコンテナ見積フォームの『追加キーワード』と『デスクリプション』に修正が必要な場合 は修正してから、『更新する』ボタンにて設定内容を保存します。

| └ 得意先マスタ >      | (木一人) [**]                                                            | ※簡易サイトのホームのデスクリプションをご指定ください。                                                                                          |
|-----------------|-----------------------------------------------------------------------|----------------------------------------------------------------------------------------------------|
| └ 傭車先マスタ ♪      | コンテナ見積フォーム [※]                                                        | は使用しない、使用する ※コンテナ見積フォームを「使用する」にすると、簡易サイト機能が有効になります。                                                                   |
| L 地名マスタ >       | コンテナ用オプション<br>追加キーワード<br>(1)ファ見積フォーム)<br>デスクリプション<br>(1)さけ目続フォーム) === | 【オブション全選択】 【オブション全解除】<br>□ 通行費 	☑ スクール  ☑ 作業員 □ 作業料 □ MG料金 □ 入出庫料 □ 待機料  ☑ シャーシ  □ 保管料                                |
| └ 積地・返却地プリセット ▶ |                                                                       | <ul> <li>□ 休日料金</li> <li>□ 時間外</li> <li>□ 調整額</li> <li>マ マーシャリング</li> <li>※コンテナ見積フォームで表示したいオプションを選択してください。</li> </ul> |
| L 卸地プリセット >     |                                                                       | コンテナ見積フォームのページキーワード(複数指定時は半角カンマで区切ってください)                                                                             |
|                 |                                                                       | ※コンテナ見積フォームのページキーワードを指定したい場合のみご指定ください。                                                                                |
| - 部道府県入力シート順    |                                                                       | (ダミー)神戸市の運送会社『白川陸運株式会社』のコンテナ配車見積フォームです。コンテナ配車のお見積・お問い合わせは<br>こちらよりお気軽にどうぞ。                                            |
|                 | (                                                                     | ※コンテナ見積フォームのデスクリプションをご指定ください。                                                                                         |
| └ 運転手マスタ >      | トラック目詰フォート                                                            | 「「「「」」」、「「「「「」」」、「「「「「」」」、「「「「」」」、「「「」」」、「「」」、「」、「                                                                    |
|                 |                                                                       |                                                                                                    |

※『追加キーワード』と『デスクリプション』については、P8 キーワード・デスクリプションの設定もご参照ください。

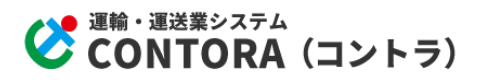

### トラック見積フォームを使用するには?

※トラック運送ご契約のお客様のみ

トラック見積フォームを使用するには、簡易サイト設定内の『トラック見積フォーム』を「使用す る」へ変更します。

|                                       |                      | ※コンテナ見藉フォームのデスクリプションをご指定ください。                                                                                                    |
|---------------------------------------|----------------------|----------------------------------------------------------------------------------------------------|
| └ 運転手マスタ >                            | トラック見積フォーム [※]       | 使用しない 使用する<br><hr/> <hr/> <hr< th=""></hr<> |
| └ 雇用形態(運転手)マスタ ≯                      |                      |                                                                                                    |
| └ 主運送種別マスタ >                          |                      |                                                                                                    |
| L タイプマスタ(コンテナ) >                      |                      | ※トラック見積フォームで表示したいオプションを選択してください。                                                                                                    |
| , , , , , , , , , , , , , , , , , , , | 追加キーワード              | トラック見積フォームのページキーワード(複数指定時は半角カンマで区切ってください)                                                                                                    |
| └ 単位マスタ(トラック) >                       | (トラック見積フォーム)         | ※トラック見積フォームのページキーワードを指定したい場合のみご指定ください。                                                                                                    |
| L 車両マスタ >                             | デスクリプション             | (ダミー)神戸市の運送会社『白川陸運株式会社』のトラック配車見積フォームです。トラック配車のお見積・お問い合わせは<br>こちらよりお気軽にどうぞ。                                                                                                    |
| L シャーシマスタ >                           | (17/7)0196771 27 [A] | ※トラック見積フォームのデスクリプションをご指定ください。                                                                                                    |
|                                       |                      | 株式会社パーツ(以下「当社」)は、以下のとおり個人情報保護方針を定め、個人情報保護の仕組みを構築し、全従業員に個人情報保                                                                                                    |

#### 次に、トラック見積フォームで表示させたいオプションヘチェックを入れます。

|                  | (J////DDD// M/ [A]      | ※コンテナ見積フォームのデスクリプションをご指定ください。                                                                                                    |
|------------------|-------------------------|----------------------------------------------------------------------------------------------------|
| └ 運転手マスタ >       | トラック見積フォーム [※]          | 使用しない 使用する ※ トラック見積フォームを「使用する」にすると、簡易サイト機能が有効になります。                                                                                      |
| └ 雇用形態(運転手)マスタ ≯ | トラック用オプション              |                                                                                                    |
| └ 主運送種別マスタ ▶     |                         | □ 通行資 □ パ <sup>-</sup> ル 「作素貝 □ 「作素科 □ MG料金 □ 入山庫科 □ 存成科 □ ン <sup>p-</sup> > □ 保管科<br>□ 休日料金 □ 時間外 □ 調整額 □ マ->ァリン <sup>p</sup>           |
| 🛛 タイプマスタ(コンテナ) 🔰 |                         | ※トラック見積フォームで表示したいオブションを選択してください。                                                                                                    |
| └ 単位マスタ(トラック) ▶  | 追加キーワード<br>(トラック見積フォーム) | トラック見積フォームのページキーワード(複数指)時は半角カンマで区切ってください)<br>※トラック見積フォームのページキーワードを指定したい場合のみご指定ください。                                                      |
| し、市両フィク          |                         | (ダミー) 独戸市の演送会社『白川時演舞式会社』 ハトラック配声目積フォームです。 トラック配車のお目積,お問い合わせけ                                                                             |
|                  |                         | 【オプション全選択】 【オプション全解除】                                                                                                    |
| L シャーシマスタ >      | トラック用オプション              | 通行費     ☑ パケ−ル     ☑ 作業員     □ 作業料     □ MG料金     □ 入出庫料     □ 待磯料     □ シャ−シ     □ 保管料       □ 休日料金     □ 時間外     □ 調整額     □ ₹−>ャりノフ^* |
|                  |                         | ※トラック見積フォームで表示したいオプションを選択してください。                                                                                                    |

※『オプション』をフォームへ表示させたくないときは、全オプションのチェックを外してください。

最後にトラック見積フォームの『追加キーワード』と『デスクリプション』に修正が必要な場合 は修正してから、『更新する』ボタンにて設定内容を保存します。

|                            |                              | ※コンテナ見積フォームのデスクリプションをご指定ください。                                                               |  |
|----------------------------|------------------------------|---------------------------------------------------------------------------------------------|--|
| └ 運転手マスタ >                 | トラック見積フォーム [※]               | 使用しない 使用する ※ トラック見積フォームを「使用する」にすると、簡易サイト機能が有効になります。                                         |  |
| └ 雇用形態(運転手)マスタ ≯           |                              |                                                                                             |  |
| └ 主運送種別マスタ >               | トラック用オプション                   | □ 通行費 【 ガブル 【 作業員 □ 作業科 □ M G 科金 □ 人工庫料 □ 存機科 □ ンヤー> □ 保管科<br>□ 休日料金 □ 時間外 □ 調整額 □ マーシャリンウ* |  |
| L タイプマスタ(コンテナ) <b>&gt;</b> |                              | ※トラック見積フォームで表示したいオプションを選択してください。                                                            |  |
|                            | 追加キーワード                      | トラック見積フォームのページキーワード(複数指定時は半角カンマで区切ってください)                                                   |  |
| └ 単位マスタ(トラック) >            | (トラック見積フォーム)                 | ※トラック見積フォームのページキーワードを指定したい場合のみご指定ください。                                                      |  |
| └ 車両マスタ ♪                  | デスクリプション<br>(トラック見積フォーム) [※] | (ダミー)神戸市の運送会社『白川陸運株式会社』のトラック配車見積フォームです。トラック配車のお見積・お問い合わせは<br>こちらよりお気軽にどうぞ。                  |  |
| L シャーシマスタ >                |                              | ※トラック見積フォームのデスクリプションをご指定ください。                                                               |  |
|                            |                              |                                                                                             |  |

※『追加キーワード』と『デスクリプション』については、P8 キーワード・デスクリプションの設定もご参照ください。

### サイト背景の変更

サイトの背景を5種類のデザインから選択できます。

適用したい背景デザインを「背景(1)」~「背景(5)」から選択し『更新する』ボタンにて設定内 容を保存します。

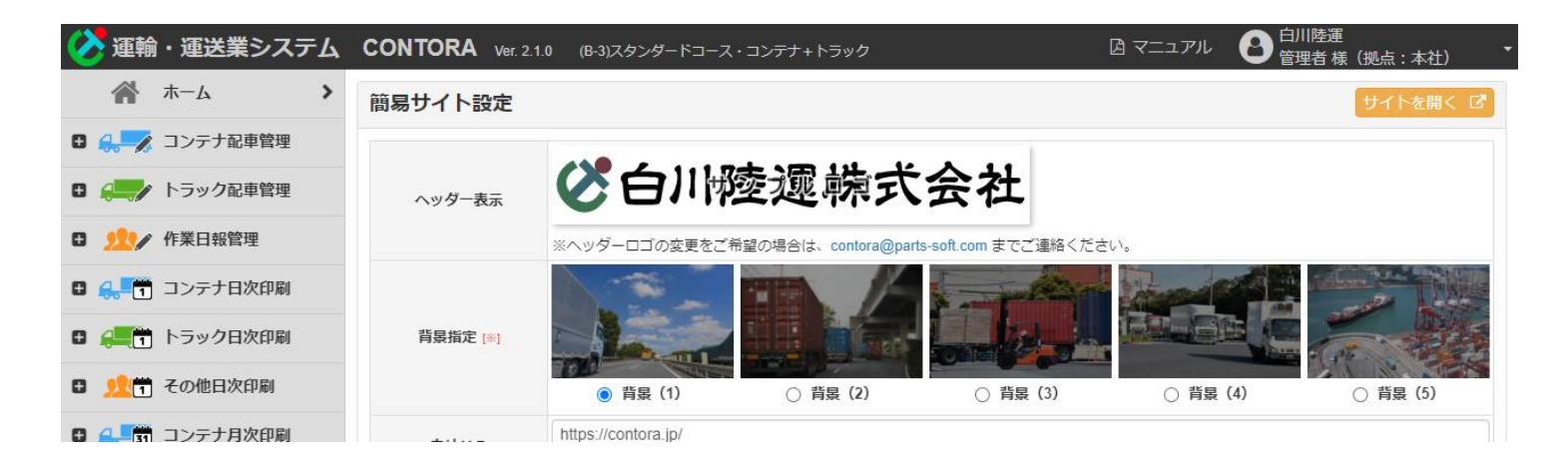

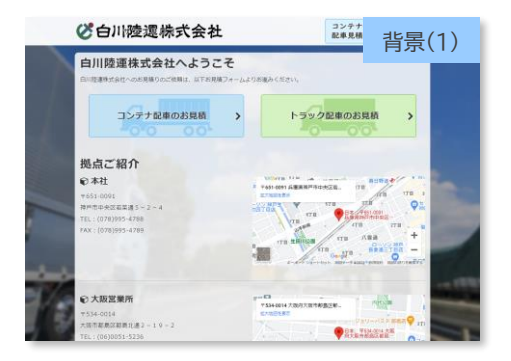

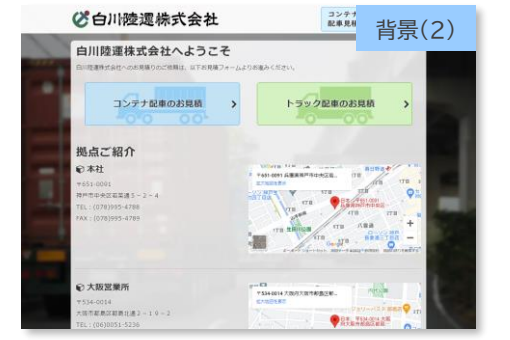

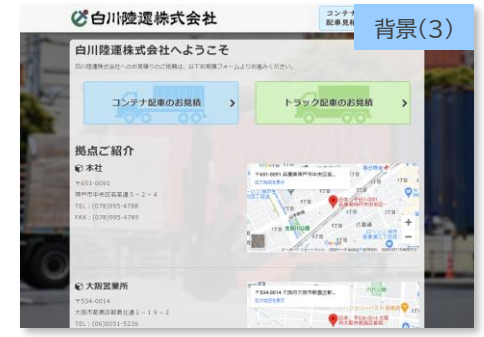

※ 初期デザイン

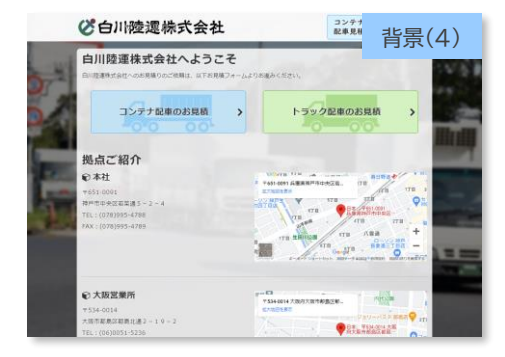

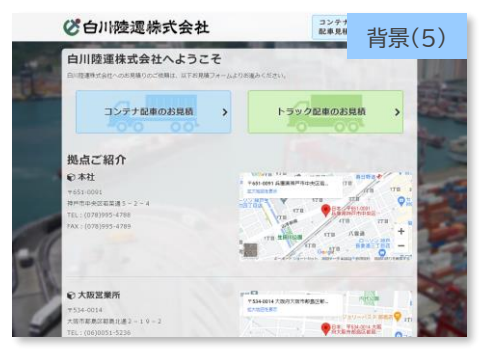

### 自社ホームページの設定

自社ホームページをお持ちの場合は、『自社HP』へURLを入力し『更新する』ボタンにて設定 内容を保存します。

『自社HP』を登録すると、フッターならびにスマホ・タブレットのドロワーメニュー内に登録 URLのリンクが表示されるようになります。

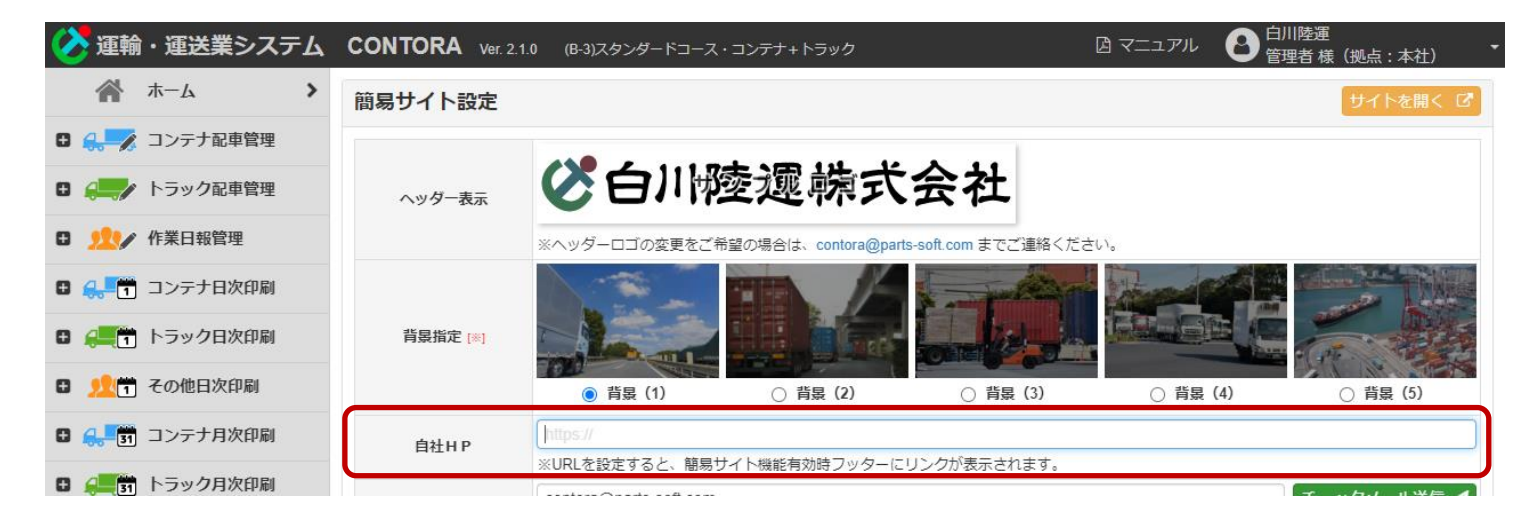

■ フッターメニュー

| ホーム   コンテナ配車見積   トラック配車見積   メールが届かない時は |                                                               |
|----------------------------------------|---------------------------------------------------------------|
| Copyright                              | t € 白川陸連株式会社, All right reserved. Powered by CONTORA.         |
|                                        |                                                               |
| ホーム   コンテナ配車見積   トラック配車見積   メール        | しが届かない時は 白川陸運株式会社 Η Ρ                                         |
|                                        | Copyright © 白川陸運株式会社, All right reserved. Powered by CONTORA. |

### 連絡先情報の設定

見積フォームを使用する場合、『メールアドレス』、『電話番号』、『受付時間等』の情報に誤りがあると、フォーム送信内容を受け取れない等不都合が生じます。

見積フォームを使用する場合、受け取りたい内容になっているか確認し、異なる場合は内容 を修正してから『更新する』ボタンにて設定内容を保存してください。

|                           |             | ※UKLを設定するど、開易サイト機能有効時ノッターにリングが表示されます。              |
|---------------------------|-------------|----------------------------------------------------|
| Finite Contraction (1998) | メールアドレス [※] | contora@parts-soft.com チェックメール送信 🖌                 |
| ・ 建築 車両・運転手月次印刷           |             | ※見積フォームから送信されるメールの宛先を指定してください。(必ず届くメールアドレスにしてください) |
|                           | 電話番号 [※]    | (078) 995-4788                                     |
| 🗄 🚹 🗧 締め処理                | 受付時間等       | 電話受付時の注意文                                          |
| 🗄 🔔 📻 コンテナ請求書発行           | 拠点ご紹介 [※]   | 使用しない 使用する ※ 城占ご2000を「使用する」にすると 箇屋サイト巡話が有効にかります    |

■ メールアドレス

見積フォームの送信先メールアドレスとなります。

『チェックメール送信』ボタンにてテストメールを送信しますので、メールが届いたかをご確認 ください。

メールアドレスに携帯キャリア(docomo、au、ソフトバンク等)提供のメールアドレスを指定する場合は、 予めご使用キャリアの【迷惑メールフィルタ】にて「thanks@contora.jp」を受信許可してください。 メールアドレスにYahooメールやGmail等のフリーメールを指定した場合、迷惑メールフォルダへメール が振り分けられる等にてメールが届かないこともございます。メール送信後10分を経過してもメールが届 かないときは、迷惑メールフォルダ内をご確認ください。また、メールが迷惑メールフォルダへ振り分けら れている場合は、迷惑メール扱いとならないよう各メールサービスのホワイトリスト設定(または迷惑メー ル設定)をご調整ください。

#### ■ 電話番号·受付時間等

見積フォームが有効な時のみ表示する【メールが届かない時は】ページにて、お電話でのお 問い合わせ欄に登録内容が表示されます。

また、見積フォームの自動返信メールのフッターへも同情報が出力されます。

お見積に関するお問い合わせを受け付けたいお電話番号、お電話の受付時間帯等をご登録 ください。

### キーワード・デスクリプションの設定

各ページ用の『追加キーワード』ならびに『デスクリプション』は、設定してもサイトのどこにも 表示されることはありません。 ただ、ページをSNSでシェアしたときに、ページの概要文として『デスクリプション』が表示さ れますので、内容を変更したいときは各項目を変更後『更新する』ボタンにて設定内容を保

存してください。

| □                    | 追加キーワード<br>(ホーケ)                                                                                | ホームのページキーワード(複数指定時は半角カンマで区切ってください)                                                                      |
|----------------------|-------------------------------------------------------------------------------------------------|----------------------------------------------------------------------------------------------------|
|                      | (///—/ʎ)                                                                                        | ※簡易サイトのホームのページキーワードを指定したい場合のみご指定ください。                                                                   |
| 🗉 🤿 マスタメンテナンス        | デスクリプション                                                                                        | (ダミー)神戸市の運送会社『白川陸運株式会社』のサイトです。神戸・大阪を中心に全国各所への海上コンテナ輸送・トラック運送を行っております。配車のご依頼・お見積はこちらのサイトよりお気軽にお申しつけください。 |
| └ 得意先マスタ >           | (木一厶) [*]                                                                                       | ※簡易サイトの木-ムのデスクリプションをご指定ください。                                                                            |
| └ 傭車先マスタ >           | コンテナ見積フォーム [※]                                                                                  | 使用しない使用する ※コンテナ見積フォームを「使用する」にすると、簡易サイト機能が有効になります。                                                       |
|                      |                                                                                                 | 【オブション全選択】 【オブション全解除】                                                                                   |
| └ 地名マスタ >            | コンテナ用オプション                                                                                      |                                                                                                    |
| └ 積地・返却地プリヤット >      |                                                                                                 |                                                                                                    |
|                      |                                                                                                 | ※コンテナ見積フォームで表示したいオブションを選択してください。                                                                        |
| L 卸地プリセット >          | 追加キーワード                                                                                         | コンテナ見積フォームのページキーワード(複数指定時は半角カンマで区切ってください)                                                               |
|                      | (リノァナ見積ノオーム)                                                                                    | ※コンテナ見積フォームのページキーワードを指定したい場合のみご指定ください。                                                                  |
| - 和道府県人力ソート順         | デスクリプション<br>(コンテナ見積フォーム) [※]                                                                    | (ダミー)神戸市の運送会社『白川陸運株式会社』のコンテナ配車見積フォームです。コンテナ配車のお見積・お問い合わせは                                               |
| レオプションマスタ >          |                                                                                                 | こちらよりお気軽にどうぞ。                                                                                           |
|                      |                                                                                                 | ※コンテナ見積フォームのデスクリプションをご指定ください。                                                                           |
| └ 運転手マスタ >           | トラック見積フォーム [**]                                                                                 | 使用しない 使用する ※ トラック見積フォームを「使用する」にすると、簡易サイト機能が有効になります。                                                     |
| └ 雇用形態(運転手)マスタ ▶     |                                                                                                 | 【オプション全選択】 【オプション全解除】                                                                                   |
|                      | トラック用オプション<br>い<br>※ト                                                                           | □ 通行費 2 27-7 2 作業員 □ 作業料 □ MG料金 □ 入出庫料 □ 待機料 □ シャ-シ □ 保管料                                               |
| └ 主運送種別マスタ >         |                                                                                                 | □ 休日料金 □ 時間外 □ 調整額 □ マーシャリング                                                                            |
|                      |                                                                                                 | ※トラック見積フォームで表示したいオプションを選択してください。                                                                        |
| - 91) (2) (2) (2)    | 追加キーワード<br>(トラック見積フォームのページキーワード(複数指定時は半角カンマで区切ってください)<br>※トラック見積フォームのページキーワードを指定したい場合のみご指定ください。 | トラック見稽フォームのページキーワード(複数指定時は半角カンマで区切ってください)                                                               |
| └ 単位マスタ(トラック) ▶      |                                                                                                 | ※トラック見積フォームのページキーワードを指定したい場合のみご指定ください。                                                                  |
|                      |                                                                                                 |                                                                                                    |
| └ 車両マスタ >            | デスクリプション<br>(トラック見積フォーム) [※]                                                                    | (フィニ) 作「100座込玉社 1010座連株以玉社2001・フックル単元項フォームとす。 トラックル単のの元保・000/04/2012は<br>こちなとりか気軽にどうズ                   |
|                      |                                                                                                 |                                                                                                    |
| - ジヤージ <b>マ</b> 人タ > |                                                                                                 | ※トラック元頃フィームのテムアリノンコンでに招走へたさい。                                                                           |

### ヘッダー画像・プライバシーポリシー

サイトのヘッダーは、画像登録済はヘッダー画像を、未登録時は社名をテキストで表示します。 また、見積フォームの下部へは「プライバシーポリシー」を表示するようにしています。 簡易サイト設定から両項目を変更することはできませんが、『ヘッダー表示』ならびに『プライ バシーポリシー』欄へ現在の登録内容を表示しておりますのでご確認ください。 また、『ヘッダー表示』ならびに『プライバシーポリシー』欄の登録内容を変更したいときは、 contora@parts-soft.com まで変更したい内容をご連絡ください。